## **CHANGING THE HERO BANNER HEIGHT**

The default size of a hero image (banner) in Sitecore is 1920x580px.

To change the banner height to make it smaller you need to open the page and then go to the Experience Editor

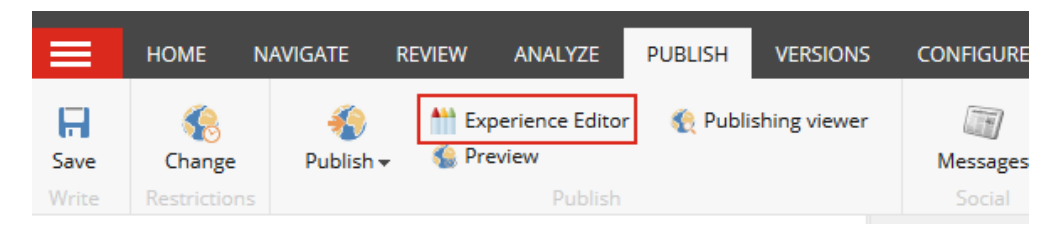

Once the Experience Editor loads, click on [SECTION]

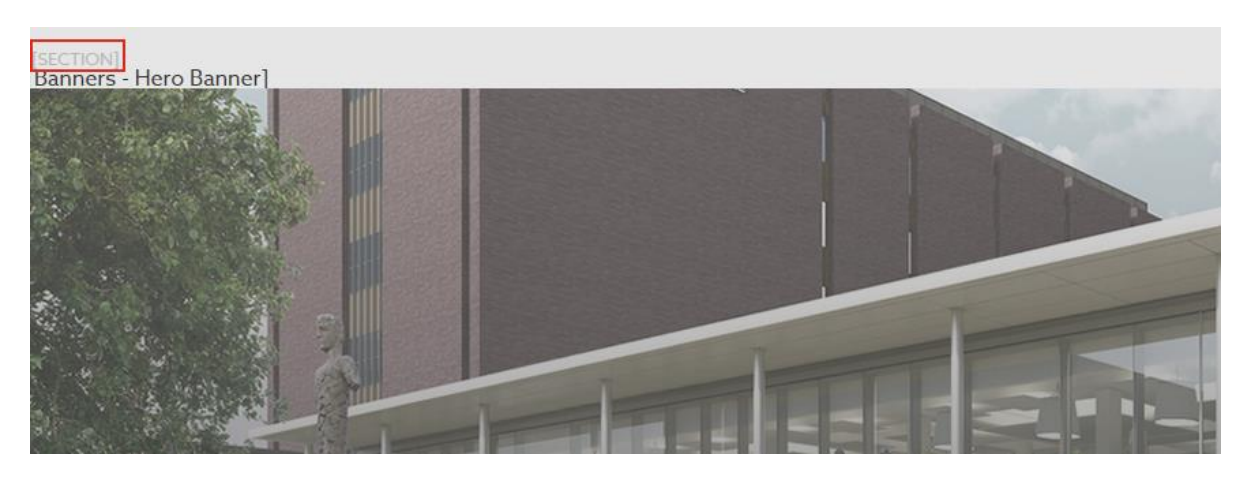

In the Section dialogue box, click Edit component properties

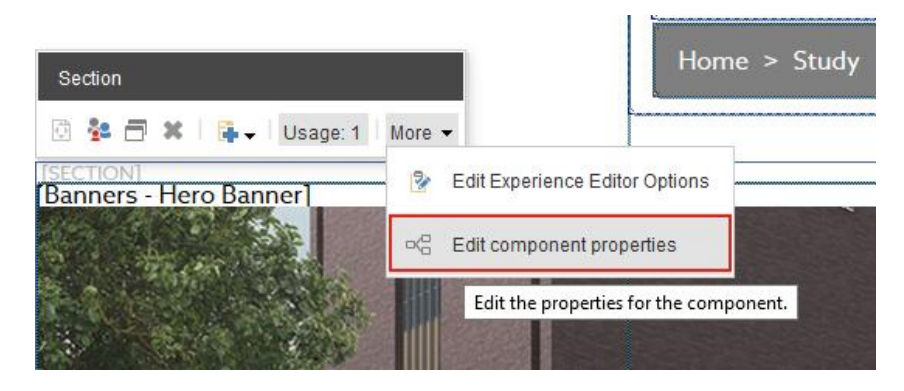

In the control properties box, scroll down to the **Height** field and type in the desired height in pixels. In the example below, I have chosen a height of 300px.

| Height [standard value]: |   |
|--------------------------|---|
| 300                      |   |
|                          |   |
| Caching                  | ^ |

PLEASE NOTE – DO NOT SET THE BANNER HEIGHT ANY LOWER THAN 300PX, OTHERWISE THE PAGE TITLE WILL NOT BE VISIBLE. ALSO REMEMBER TO CREATE THE BANNER IMAGE WITH THE NEW HEIGHT.